# 13. パスワードをお忘れの方

本章では、パスワードを忘れた際のパスワードの初期化の方法を説明します。

## 13-1. 「パスワードをお忘れの方」 利用方法

本節では、「パスワードをお忘れの方」の利用方法について説明します。 パスワードをお忘れの場合は、ログイン画面からパスワードの変更ができます。

| Step1             | 「パスワードをお忘れの方」ボタンを押下                                                                                                    |
|-------------------|----------------------------------------------------------------------------------------------------|
|                   | ログイン                                                                                                    |
|                   | ログインIDの新規登録はコチラから                                                                                                    |
|                   | ログインIDをお忘れの方(再登録)                                                                                                    |
|                   | パスワードをお忘れの方                                                                                                    |
|                   |                                                                                                    |
| Step2             | 必要な情報を入力・設定                                                                                                    |
|                   | パフワードをお忘れの方(パフワード初期化)                                                                                                    |
|                   | 本人確認のため、以下の項目をすべて入力してください。                                                                                               |
|                   | ログインID<br>(必須)(半角英数字)                                                                                                    |
|                   | 加入者番号<br>(必須)(半角数字)                                                                                                    |
|                   | <b>生年月日</b><br>(必須)<br>選択してください。                                                                                         |
|                   | 選択してください。                                                                                                    |
|                   | 選択してください。                                                                                                    |
|                   | 次へ                                                                                                    |
|                   |                                                                                                    |
| Step3             | パスワードの初期化完了                                                                                                    |
|                   |                                                                                                    |
|                   | パスワード初期化完了                                                                                                    |
|                   | 本人確認ができましたのでパスワードを初期化しました。<br>仮パスワードとして、「加入者番号(前ゼロ10桁)+生まれた月(2桁)」の12桁を設定いたしました。<br>仮パスワードでログイン後、ご自身で別のパスワードに変更をお願いいたします。 |
|                   | ログイン画面へ                                                                                                    |
| V                 |                                                                                                    |
| <b>、</b><br>のペーミン | Λ .                                                                                                    |

## 13-1. 「パスワードをお忘れの方」 利用方法

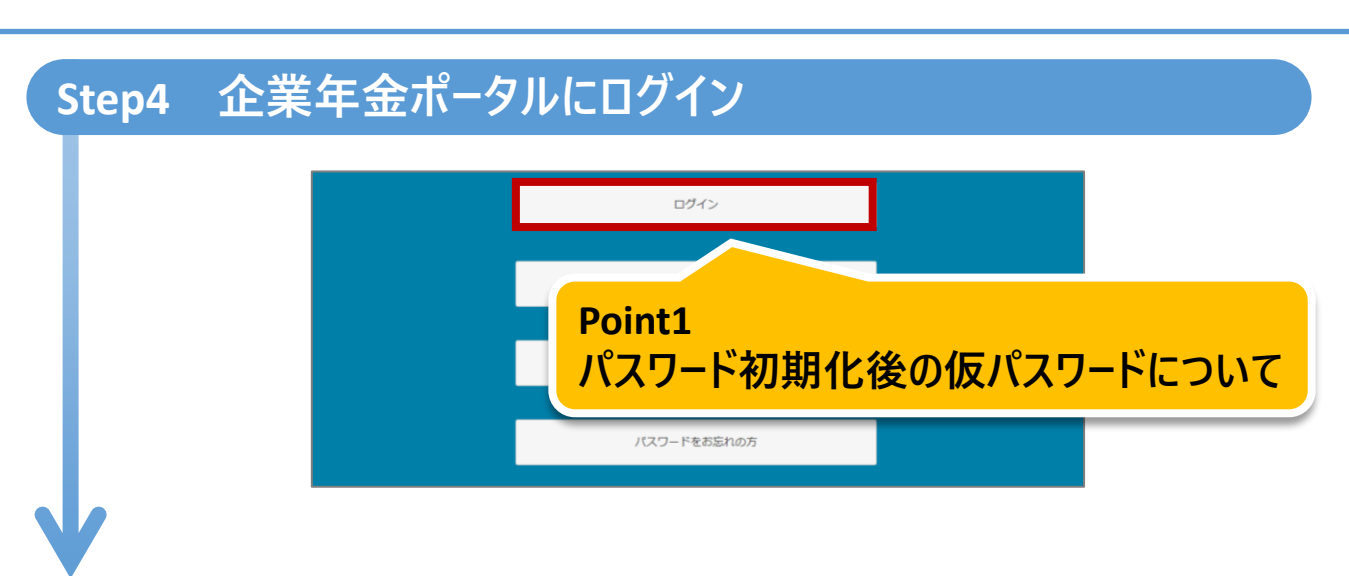

### Step5 「パスワード変更」ボタンからパスワードを変更

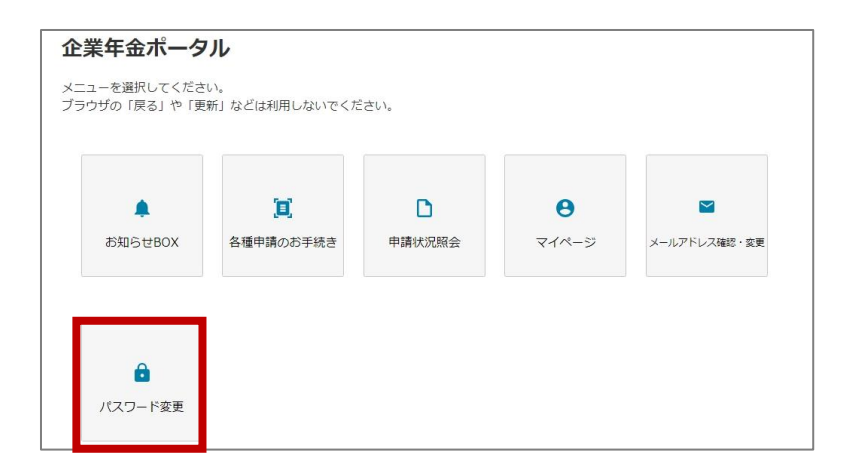

#### 注意: 詳しい手順は、「10章 パスワード変更」を参照ください。

### 13-2. 「パスワードをお忘れの方」 詳細説明

#### 本節では、「パスワードをお忘れの方」の機能詳細について説明します。

#### Point1 パスワード初期化後の仮パスワードについて

 パスワード初期化後の仮パスワードは、「加入者番号(前ゼロ10桁)+生まれた月 (2桁)」です。パスワード初期化後は、企業年金ポータルヘログインしパスワードを 変更してください。

#### パスワード初期化完了

本人確認ができましたのでパスワードを初期化しました。 仮パスワードとして、「加入者番号(前ゼロ10桁)+生まれた月(2桁)」の12桁を設定いたしました。 仮パスワードでログイン後、ご自身で別のパスワードに変更をお願いいたします。

ログイン画面へ

**注意:** 企業年金ポータルログイン後のパスワード変更の詳しい手順は、 「10章 パスワード変更」を参照ください。